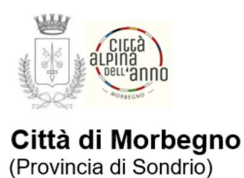

## ISCRIZIONI ON-LINE PER L'ANNO SCOLASTICO 2025/2026 per il COMUNE DI MORBEGNO

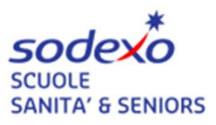

LINK: <u>https://www7.eticasoluzioni.com/morbegnoportalegen/</u>

Vi comunichiamo che **FINO al 27/08/2025** sarà possibile <u>rinnovare</u> l'iscrizione oppure effettuare una <u>nuova iscrizione.</u>

Il rinnovo o l'iscrizione sono obbligatori per poter accedere al Servizio di Refezione.

- Per il <u>**RINNOVO**</u> (utente che ha già usufruito del servizio) accedere al portale con le credenziali in vostro possesso. Una volta effettuato l'accesso entrare nella sezione *anagrafica* e cliccare sul tasto:

Rinnova Iscrizioni

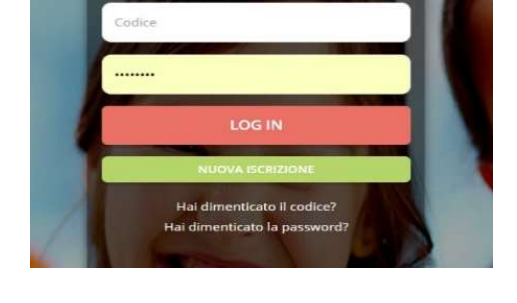

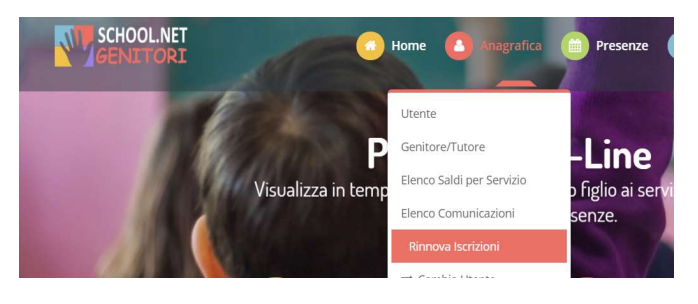

Procedere quindi alla compilazione/aggiornamento dei dati che il sistema propone. In caso di blocco del sistema verificare che sul vostro pc vi sia la <u>disattivazione blocco pop-up</u>, generalmente indicato con un'icona rossa nella parte a destra in alto dello schermo. Procedere con lo sblocco scegliendo l'opzione "consenti sempre".

| - Per effettuare una <u>NUOVA ISCRIZIONE</u> (iscrizione per la prima | volta al servizio) cliccare il                                                                                                    |
|-----------------------------------------------------------------------|----------------------------------------------------------------------------------------------------|
| NUOVA ISCRI                                                           | ZIONE LOG IN<br>NUOVA ISCRIZIONE                                                                                                    |
| Successivamente digitare il CODICE FISCALE del bambino/a              | a e cliccare il Hai dimenticato il codice?<br>Hai dimenticato il password?                                                                                                    |
| tasto: Sono un nuovo iscritto                                         |                                                                                                    |
|                                                                       | <ul> <li>i - Se se un nuovo iscritto ed è il primo acceso, inserire solamente il Codice Fiscale Alunno e premere il tasto<br/>'Sono un novo iscritto'.</li> <li>i - Se sei un nuovo ecritto, hai già effettuato l'iscrizione e vuoi modificare i dati, inserire il Codice Fiscale, la</li> </ul>            |
|                                                                       | Password fornita durant Piscrizione e premere il tasto 'Sono un nuovo iscritto'.<br>▲ Se devi effettuare un rinnov, premere il tasto 'Sono un Rinnovo'.                                                                                                    |
|                                                                       | Codice Fiscale Alunno Password                                                                                                    |
|                                                                       | Attenzione!! L'accesso da questa sezione deve essere esguito solamente dal nuovi iscritti, per i Rinnovi, che<br>utilizzano già il sistema informatizzato, bisogna effettuare l'accesso dal portale genitori ed effettuare l'iscrizione<br>dall'apposita sezione.<br>Sono un Rinnovo Sono un nuovo iscritto |

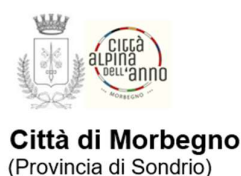

# ISCRIZIONI ON-LINE PER L'ANNO SCOLASTICO 2025/2026 per il COMUNE DI MORBEGNO

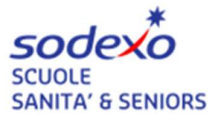

Procedere quindi alla compilazione/aggiornamento dei dati che il sistema propone. In caso di blocco del Sistema verificare che sul vostro pc vi sia la <u>disattivazione blocco pop-up</u>, generalmente indicato con un'icona rossa nella parte a destra in alto dello schermo. Procedere con lo sblocco scegliendo l'opzione "consenti sempre".

### ATTENZIONE:

Dopo aver compilato tutti i dati che il sistema richiede, è possibile SALVARE IN BOZZA l'iscrizione oppure salvare ed inviare direttamente la propria domanda cliccando su VAI AL RIEPILOGO ISCRIZIONE dopo aver controllato i dati inseriti cliccare su INVIA ISCRIZIONE (in basso a destra).

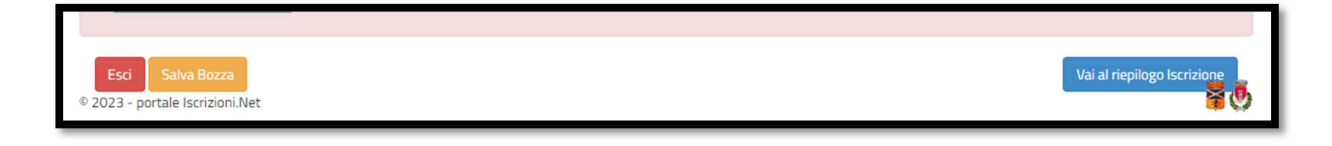

### COME INVIARE LA DOMANDA D'ISCRIZIONE SALVATA IN BOZZA?

**ATTENZIONE:** le iscrizioni salvate in bozza NON saranno valide per poter usufruire del servizio di refezione scolastica.

| ✓ Stato Iscrizione                          |
|---------------------------------------------|
| Stato Iscrizione: 🔴 Bozza                   |
| Data primo salvataggio: 10/05/2023 11:58:44 |

- dopo aver salvato in bozza la propria domanda d'iscrizione riceverete una mail di conferma con le credenziali.
- accedere nuovamente al portale genitori cliccando su NUOVA ISCRIZIONE:
- inserire **CODICE FISCALE DELL'UTENTE** e la password (da modificare subito dopo l'accesso) ricevuta tramite mail.
- cliccare nuovamente "SONO UN NUOVO ISCRITTO (riquadro verde);
- proseguire CLICCANDO il tasto in basso a destra "VAI A RIEPILOGO ISCRIZIONE" (riquadro blu);
- E confermare l'iscrizione con il tasto "INVIA ISCRIZIONE" (riquadro verde).

#### **ATTENZIONE:**

Si informano i gentili genitori/tutori degli alunni che usufruiranno del servizio di refezione scolastica, che le iscrizioni on-line salvate in bozza, NON SARANNO VALIDE per l'A.S. 2025/2026. Devono, quindi, essere obbligatoriamente confermate ed inviate come sopra indicato.

Per qualsiasi problema o chiarimento **contattare il numero 800.363.203** degli uffici Sodexo martedì e giovedì dalle ore 14.00 alle 15.30 e il mercoledì dalle 9.00 alle 12.00 oppure tramite l'assistenza virtuale dal portale genitori al seguente link: <u>https://www7.eticasoluzioni.com/morbegnoportalegen</u>